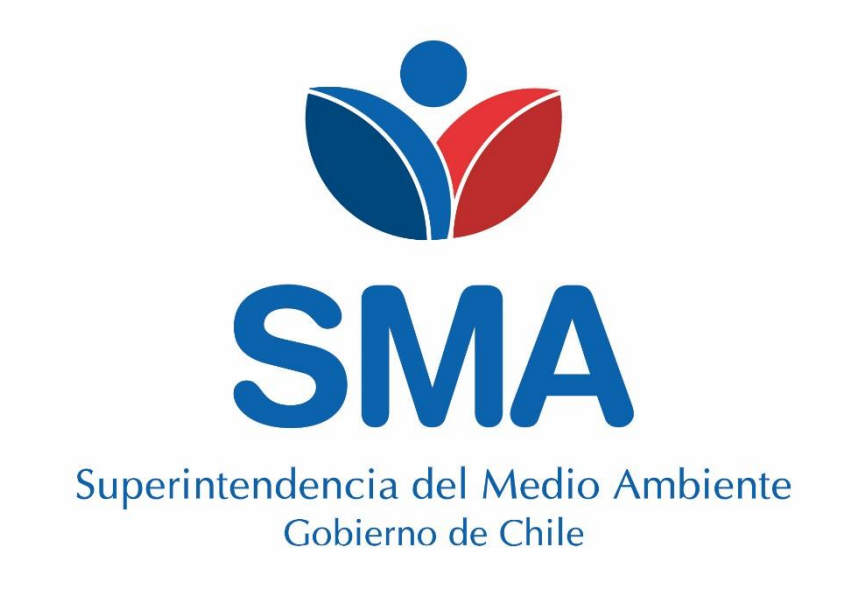

GUÍA DE POSTULACIÓN A INSPECTOR AMBIENTAL DE LA SUPERINTENDENCIA DEL MEDIO AMBIENTE Julio 2016

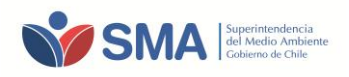

## CONTENIDO

| 1   | CREACIÓN DE USUARIO Y CLAVE DE ACCESO      | 3 |
|-----|--------------------------------------------|---|
| 2   | SELECCIÓN DE ALCANCES                      | 5 |
| 3   | ENVÍO DE SOLICITUD                         | 7 |
| 4   | AMPLIACIÓN DE ALCANCES PARA IA AUTORIZADOS | 9 |
| ANE | XO 1                                       | 0 |

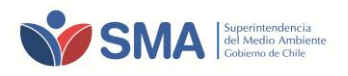

## **1** CREACIÓN DE USUARIO Y CLAVE DE ACCESO

Inicialmente, el postulante a Inspector Ambiental (IA) debe acceder al Sistema de Registro RETFA, a través del siguiente enlace directo: <u>http://entidadestecnicas.sma.gob.cl/Home/Retfa</u>. Esta página cuenta con un campo de **"Área Privada"** permitiendo a los nuevos usuarios registrarse, y a los usuarios que ya se encuentren registrados, acceder al sistema.

Para realizar el registro de un usuario nuevo, debe presionar **"Registrarse**", accediendo a una ventana de identificación en la que debe asignar un nombre de usuario (login), contraseña, correo electrónico y el perfil (Persona Natural).

#### Ilustración 1-1. Pantalla de acceso al Sistema para registrarse

| SMA SMA SMA SMA SMA SMA SMA SMA<br>SMA SMA SMA SMA SMA SMA SMA<br>SMA SMA SMA SMA SMA SMA SMA | Kencia del Atedio Ambiente<br>Cobierno de Chie                                                                                                    |
|-----------------------------------------------------------------------------------------------|----------------------------------------------------------------------------------------------------|
| Area Privada  Usuario Clave Ingresar Registrarse Recuperar Contraseña  v                      | REGISTRO NACIONAL DE ENTIDADES TÉCNICAS<br>AMBIENTAL<br>El Registro Nacional de Entidades Técnicas de Fiscalización Ambiental de la Superintend<br>a disposición del público en general y usuarios, las Entidades Técnicas autorizadas por<br>muestreo, medición y análisis ambiental, según sus competencias y alcances.<br>En una primera etapa del proceso de implementación del Reglamento de Entidades Técri<br>del Ministerio del Medio Ambiente), este Registro entrega la información sobre las<br>provisoriamente por la SMA, dando cumplimiento a lo establecido en los Artículos Transito<br>A través de este portal, las personas naturales y jurídicas que, cumpliendo con los requiss<br>inscribirse en el Registro y ser autorizados como Entidades Técnicas de Fiscalización<br>enviar sus antecedentes según las instrucciones establecidas en los documentos aquí dis |

#### Ilustración 1-2. Pantalla creación de Persona Natural

| Crear Usuario             |                   |
|---------------------------|-------------------|
| Login: (*)                |                   |
| Contraseña: (*)           |                   |
| Reingrese Contraseña: (*) |                   |
| Correo: (*)               |                   |
| Perfil: (*)               | Persona Jurídic 🔻 |
|                           | Persona Natural   |
| Crear                     |                   |
| (*) Campos Obligatorios   |                   |

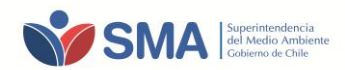

Una vez creado el Perfil de Persona Natural, el sistema enviará al usuario, vía correo electrónico, un mensaje de aviso de creación de cuenta de Persona Natural.

| 1 |                                                                                    |
|---|------------------------------------------------------------------------------------|
|   | Estimado(a):                                                                       |
|   | Se ha creado el siguiente usuario en el sistema:                                   |
|   | - Login: ia p                                                                      |
|   | - Perfil: Persona Natural                                                          |
|   | Saludos.                                                                           |
|   | Este correo ha sido enviado de manera automática, favor no contestar al remitente. |

#### Ilustración 1-3. Pantalla mail de aviso creación de Persona Natural

Finalizado el proceso de registro, e ingresando los datos de nombre de usuario y contraseña en la página principal de RETFA (<u>http://entidadestecnicas.sma.gob.cl/Home/Retfa</u>), el usuario puede acceder a su perfil, debiendo completar todos los campos de información requeridos, además de adjuntar la documentación de postulación correspondiente, ingresando a través del botón **"Agregar"** a la sección documentos.

#### Ilustración 1-4. Pantalla de acceso Perfil Persona Natural

|                                  |                            |              |                    | Perfil        | Persona | Natural |                        |                 |                        |
|----------------------------------|----------------------------|--------------|--------------------|---------------|---------|---------|------------------------|-----------------|------------------------|
| Datos Person                     | a Natural                  |              |                    |               |         |         |                        |                 |                        |
| Solicitud: 2006                  |                            |              |                    |               |         |         |                        |                 |                        |
| Datos Personales Alcance         | 5                          |              |                    |               |         |         |                        |                 |                        |
| RUT:                             |                            |              |                    | Nombres:      |         |         |                        |                 |                        |
| Correo:                          |                            | )            |                    | Apellido Pate | erno:   |         |                        |                 |                        |
| Teléfono:                        |                            | )            |                    | Apellido Mat  | erno:   |         |                        |                 |                        |
| Guardar                          |                            |              |                    |               |         |         |                        |                 |                        |
|                                  |                            |              |                    |               |         |         |                        |                 |                        |
|                                  |                            |              |                    |               |         |         | Buscar:                |                 |                        |
| Mostrar 10 V registros           |                            |              |                    |               |         |         |                        |                 |                        |
|                                  | Nombre Documento           |              | Tipo Documento 🛔   | Número 🛔      | Fecha 🖕 | Usuario | $\stackrel{\wedge}{=}$ | Eliminar        | $\stackrel{\wedge}{=}$ |
|                                  | Ningún                     | dato disponi | ible en esta tabla |               |         |         |                        |                 |                        |
| Mostrando registros del 0 al 0 d | le un total de 0 registros |              |                    |               |         |         |                        | Anterior Siguie | ente                   |
|                                  |                            |              |                    |               |         |         |                        | Agre            | gar                    |
|                                  |                            |              |                    |               |         |         |                        |                 |                        |

Al finalizar el ingreso de la información, es necesario que los datos ingresados sean guardados, por lo cual debe presionar el botón "Guardar".

Una vez completado los datos personales, debe agregar los documentos requeridos usando para ello el botón "Agregar", desplegándose una nueva ventana para adjuntar los documentos:

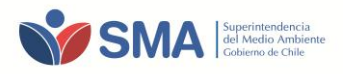

| Documento                                                 |
|-----------------------------------------------------------|
| Nombre (*)                                                |
| Tino Documento (*)                                        |
| Certificado de Título                                     |
| Copia Simple CI<br>Curriculum Vitae<br>Declaración Jurada |
| Numero                                                    |
|                                                           |
| Archivo (*)                                               |
| Seleccionar archivo No se eligio archivo                  |
| Subir                                                     |

#### Ilustración 1-5. Pantalla de acceso Perfil Persona Natural, Sección Carga de Documentos

Los formatos de documentos solicitados como Curricumum vitae y declaración Jurada, se encuentran disponibles en la sección documentos del sistema RETFA, al cual puede ingresar a través del siguiente Link <u>http://entidadestecnicas.sma.gob.cl/Home/Documentos</u>.

Los formatos de los archivos que contienen los documentos a subir deben ser exclusivamente los que se indican a continuación, los que no pueden exceder los 40 megas de capacidad:

- Certificado de Título: \*.pdf
- Copia Simple CI: \*.pdf
- Curriculum Vitae: \*.xls, \*.xlsx
- Declaración jurada: \*.pdf

## 2 SELECCIÓN DE ALCANCES

Para la selección de alcances, el usuario debe ingresar a la pestaña **"Alcances"**. El postulante a IA podrá seleccionar uno o más alcances, para los cuales cumpla con los requisitos establecidos en el D.S.38/2013 MMA y en las resoluciones con los requisitos correspondientes a los alcances a los que postula.

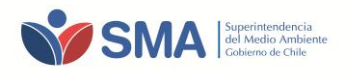

#### Ilustración 2-1. Pantalla Perfil Persona Natural-Selección de Alcances

|    |                                      |           |                         |              | Perfil Pe    | rsona Natura       | al       |               |                  |                    |
|----|--------------------------------------|-----------|-------------------------|--------------|--------------|--------------------|----------|---------------|------------------|--------------------|
| Da | atos Perso                           | ona       | Natural                 |              |              |                    |          |               |                  |                    |
| M  | ostrar 10 v registr<br>Código        | ros       | Actividad               | Componente 🖕 | Aplicación 🖕 | Subárea o Producto | Estado 🝦 | Observaciones | Buscar: Acciones |                    |
|    | Ningún dato disponible en esta tabla |           |                         |              |              |                    |          |               |                  |                    |
| Mo | ostrando registros del O e           | al O de s | un total de O registros |              |              |                    |          |               | Anterior Si      | guiente<br>Agregar |

Para agregar alcances, el usuario debe realizar la selección de los campos requeridos que configuran un alcance: **Actividad, Aplicación, Componente, Subárea o Producto.** En **Anexo 1**, se incluye como referencia, los elementos de configuración de alcances que el postulante debe considerar al momento de la selección de ellos.

Ilustración 2-2. Campos de configuración de Alcance.

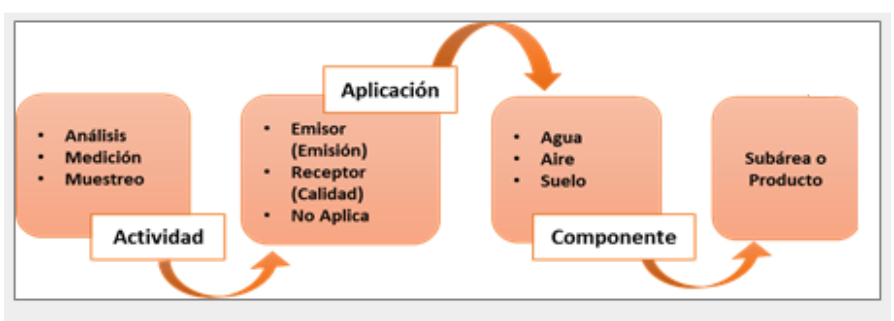

#### Ilustración 2-2. Campos de Selección de Alcances.

| Volver  |              |                                                | Perfil P | ersona Natural |                                                             |   |
|---------|--------------|------------------------------------------------|----------|----------------|-------------------------------------------------------------|---|
| Alcance | Э            |                                                |          |                |                                                             |   |
|         | Actividad :  | Análisis                                       | •        | Componente :   | Agua                                                        | • |
|         | Aplicación : | Análisis<br>Inspección<br>Medición<br>Muestreo |          |                | Agua<br>Aire<br>Suelo                                       |   |
|         |              | Verificación                                   |          | Subárea o      | fame de mar                                                 |   |
| Guardar |              |                                                |          | Producto :     | Agua de mar<br>Agua de mar                                  | • |
| Volver  |              |                                                |          |                | Agua potable/bebida<br>Agua subterránea<br>Agua superficial |   |
|         |              |                                                |          |                | Aguas crudas                                                |   |

Al guardar la selección de alcances, el sistema vuelve a la pestaña de "Alcances" y muestra un cuadro resumen de los alcances seleccionados. Usted puede agregar y editar los alcances creados a través del icono  $\checkmark$ , eliminarlos utilizando el ícono  $\checkmark$  y visualizar los alcances a través del ícono  $\triangleleft$ . El postulante podrá incorporar, si así lo requiere, más alcances presionando el botón "Agregar", repitiendo nuevamente los pasos de la ilustración 2.2

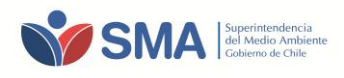

#### Ilustración 2-3. Pestaña Alcances.

|           |                                   |                         | Perfil     | Persona I  | Natural              |          |               |                      |
|-----------|-----------------------------------|-------------------------|------------|------------|----------------------|----------|---------------|----------------------|
| Da<br>Sol | atos Persona<br>icitud: 2006      | a Natural               |            |            |                      |          |               |                      |
| D         | atos Personales Alcances          |                         |            |            |                      |          |               |                      |
| M         | lostrar 10 🔻 registros            |                         |            |            |                      |          |               | Buscar:              |
|           | Código 🔺                          | Actividad 🖕             | Componente | Aplicación | Subárea o Producto 🖕 | Estado 🍦 | Observaciones | Acciones 🖕           |
|           | 10025                             | Análisis                | Agua       | Calidad    | Agua de mar          |          |               | <u> </u>             |
|           | 10026                             | Medición                | Aire       | Emisión    | Aire - Gases         |          |               | <u> </u>             |
| м         | lostrando registros del 1 al 2 de | un total de 2 registros |            |            |                      |          |               | Anterior i Siguiente |

# **3 ENVÍO DE SOLICITUD**

Ilustración 2.4. Dentelle Denfil Densena Natural Envía Calisitud

Una vez ingresada toda la información requerida para los distintos campos del Perfil Persona Natural, el sistema habilitará el botón **"Enviar solicitud",** disponible para que el usuario, una vez finalizada su postulación, presione el botón y envíe la solicitud con los alcances postulados y toda la documentación requerida, que ingresarán al proceso de evaluación.

|                        | I. Pantana Perini Persoi             |                       |          |            |                 |                      |
|------------------------|--------------------------------------|-----------------------|----------|------------|-----------------|----------------------|
|                        |                                      | Perfil Persona Nat    | tural    |            |                 |                      |
| )atos Per              | sona Natural                         |                       |          |            |                 |                      |
| olicitud: 2006         |                                      |                       |          |            |                 |                      |
|                        |                                      |                       |          |            |                 |                      |
| Datos Personales       | Alcances                             |                       |          |            |                 |                      |
| RUT:                   | (12345678                            | ) - 5 Nombres:        |          |            | persona         |                      |
| Correo:                | jotre@:                              | Apellido Paterno:     |          |            | persona         |                      |
| Guardar                | (                                    | Apellido Materno:     |          |            | persona         |                      |
|                        |                                      |                       |          |            |                 |                      |
|                        |                                      |                       |          |            |                 |                      |
|                        |                                      |                       |          |            |                 |                      |
| Mostrar 10 🔻 reg       | gistros                              |                       |          |            | Buscar:         |                      |
|                        | Nombre Documento                     | Tipo Documento 👙      | Número 🔶 | Fecha 🔶    | Usuario 👙       | Eliminar             |
| Copia CI               |                                      | Copia Simple CI       |          |            | persona persona | ×                    |
| cv                     |                                      | Curriculum Vitae      |          |            | persona persona | ×                    |
| Declaración Jurada     |                                      | Declaración Jurada    |          |            | persona persona | ×                    |
| Ingeniero              |                                      | Certificado de Título |          | 07-03-2016 | persona persona | ×                    |
| Mostrando registros de | el 1 al 4 de un total de 4 registros |                       | 1        | 1          | I               | Anterior 🕕 Siguiente |
|                        |                                      |                       |          |            |                 | Agregar              |
|                        |                                      |                       |          |            |                 |                      |
| Enviar Solicitud       |                                      |                       |          |            |                 |                      |
|                        |                                      |                       |          |            |                 |                      |

**IMPORTANTE:** El usuario se debe asegurar que su solicitud se encuentra completa antes enviarla a la SMA. Una vez enviada la solicitud, el sistema NO permitirá realizar modificaciones a los alcances seleccionados, ni incorporar otros que durante el proceso de postulación no fueron agregados por la sucursal.

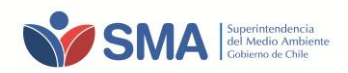

**NOTA 1**: Si el botón "Enviar Solicitud" no se encuentra activo, significa que el sistema ha detectado campos de información pendientes de completar, por ejemplo: Faltan datos en perfil Persona Natural; Faltan datos como: no se han agregado alcances, faltan campos de información por completar, entre otros. El listado de información pendiente se presentará en la parte inferior de la pestaña que presente campos incompletos.

| Ilustración 3-2. | Pantalla | Perfil Persona      | Natural-Envío  | Solicitud |
|------------------|----------|---------------------|----------------|-----------|
| 114311410113 2.  | i untunu | i ci ili i ci soliu | Nuturul Linvio | Jonentaa  |

|                                              | Perfil F                 | Persona Nat         | ural       |         |           |            |           |
|----------------------------------------------|--------------------------|---------------------|------------|---------|-----------|------------|-----------|
| Datos Persona Na                             | atural                   |                     |            |         |           |            |           |
| Solicitud: 2006                              |                          |                     |            |         |           |            |           |
| Datos Personales Alcances                    |                          |                     |            |         |           |            |           |
| RUT:                                         | 12345678 - 5             | Nomb                | res:       | persona |           |            |           |
| Correo:                                      | fre@:                    | Apellid             | o Paterno: | persona |           |            |           |
| Teléfono:                                    | 1                        | Apellid             | o Materno: | persona |           |            |           |
| Guardar                                      |                          |                     |            |         |           |            |           |
| Mostrar 10 registros                         |                          |                     |            |         | Bus       | scar:      |           |
| Nombre Documento                             | *                        | Tipo Documento      | Número 🖕   | Fecha 🔶 | Usuario 🔶 | Eliminar   |           |
|                                              | Ningún dato dispor       | nible en esta tabla |            |         |           |            |           |
| Mostrando registros del 0 al 0 de un total d | e O registros            |                     |            |         |           | Anterior S | Siguiente |
|                                              |                          |                     |            |         |           |            | Agregar   |
|                                              |                          |                     |            |         |           |            |           |
|                                              |                          |                     |            |         |           |            |           |
| Su solicitud no puede ser er                 | nviada por los siguiente | es motivos:         |            |         |           |            |           |
| No se ha cargado documen                     | tación.                  |                     |            |         |           |            |           |
| -                                            |                          |                     |            |         |           |            |           |

Una vez presionado el botón "Enviar Solicitud" el sistema despliega el siguiente mensaje de aviso:

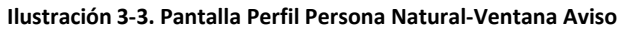

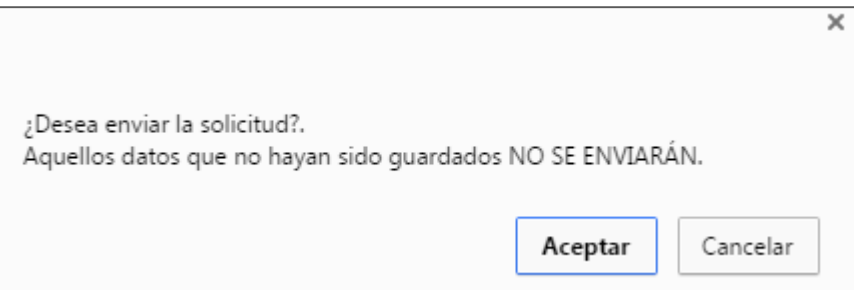

Al Presionar el botón "Aceptar", el sistema despliega un mensaje de confirmación de envío de solicitud

#### Ilustración 3-4. Pantalla Perfil persona Natural-Ventana Aviso

|                    | ×  |
|--------------------|----|
|                    |    |
| Solicitud Enviada. |    |
|                    |    |
| Acepta             | ar |

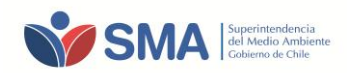

Una vez enviada la solicitud, el sistema enviará al usuario vía correo electrónico, un mensaje de aviso indicando que fue enviada su solicitud, además de adjuntar el documento "**Comprobante de solicitud Inspector Ambiental**", que incorpora un archivo PDF con el detalle de los alcances postulados.

|       | Superintendencia<br>del Medio Ambiente<br>Cotierno de Chile |
|-------|-------------------------------------------------------------|
| Estin | nado(a),                                                    |
| Hace  | mos llegar a usted el comprobante de envío de su solicitud. |
| Hace  | mos llegar a usted el comprobante de envío de su solic      |

#### Ilustración 3-5. Pantalla Perfil Persona Natural-Ventana Aviso

## 4 AMPLIACIÓN DE ALCANCES PARA IA AUTORIZADOS

Los Inspectores Ambientales autorizados, que requieran la incorporación de nuevos alcances, deben cumplir, según el alcance que requiera postular, con los requisitos establecidos en los documentos de Resolución N°643/2016 - N°646/2016, N°644/2016 y N°645/2016, disponibles en la sección Documentos del sistema RETFA, link <u>http://entidadestecnicas.sma.gob.cl/Home/Documentos</u>.

Para la selección de alcances nuevos, el Inspector Ambiental debe acceder al Sistema de Registro RETFA, a través del siguiente enlace directo: <u>http://entidadestecnicas.sma.gob.cl/Home/Retfa</u>, e **ingresar el nombre de usuario y contraseña registrado.** 

Primeramente, el usuario debe ingresar al Perfil de Persona Natural y actualizar toda la documentación solicitada, cargando todos los documentos requeridos.

Para la selección de nuevos alcances, debe ingresar a la pestaña "Alcances", y presionar el botón "Agregar Alcances". Luego debe seguir las instrucciones descritas en el punto 2 de la presente guía.

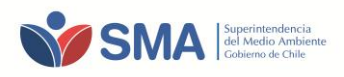

## **ANEXO 1**

Los alcances para la autorización de IA, se encuentran especificados en las Resoluciones de requisitos de postulación para la autorización de Inspectores Ambientales N°643/2016 - N°646/2016, N°644/2016 y N°645/2016, componentes Aire (que incluye emisiones de Fuentes Fijas y Ruido), Agua (que incluye sedimentos) y Suelo (que incluye suelo, lodos, compost y residuos), respectivamente.

A continuación, se presentan los alcances que pueden ser solicitados por un postulante a IA para los diferentes componentes ambientales, priorizados por la SMA.

### A) PARA EL COMPONENTE AIRE

### a.1) Alcance Aire-Emisiones Atmosféricas de Fuentes Fijas.

Los alcances disponibles para la postulación a IA, en el alcance AIRE-Emisiones Atmosféricas de Fuentes Fijas, se especifican en la siguiente tabla 1 del presente anexo.

| ACTIVIDAD O<br>LABOR | COMPONENTE<br>AMBIENTAL | ÁREA TÉCNICA O<br>APLICACIÓN | SUBÁREA O<br>PRODUCTO |
|----------------------|-------------------------|------------------------------|-----------------------|
| Augestree Aire       |                         | Fasisión                     | Gases                 |
| Muestreo             | Aire                    | Emision                      | Material Particulado  |
| Madición             | Aire                    | Emisión                      | Gases                 |
| weakion              |                         |                              | Material Particulado  |
| Andlinia             | Aire                    | Emisión                      | Gases                 |
| Andiisis             |                         |                              | Material Particulado  |

Tabla 1-Anexo 1. Alcances Aire- Emisiones Atmosféricas de Fuentes Fijas.

#### a.2) Alcance Aire-Ruido.

Los alcances para la postulación a IA, en el alcance de Ruido, se especifican en la siguiente tabla 2 del presente anexo.

| abla 2-Anexo 1. Alcances Aire- Ruido |                         |                              |                             |
|--------------------------------------|-------------------------|------------------------------|-----------------------------|
| ACTIVIDAD O<br>LABOR                 | COMPONENTE<br>AMBIENTAL | ÁREA TÉCNICA O<br>APLICACIÓN | SUBÁREA O PRODUCTO          |
| Medición                             | Aire                    | Emisión                      | Ruido                       |
| Inspección                           | Aire                    | Emisión                      | Medidas de Control de Ruido |
| Marifiancián                         | Aire                    | Emisión                      | Medición de Ruido           |
| Vernicación                          |                         |                              | Medidas de Control de Ruido |

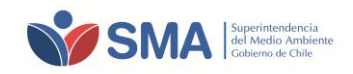

## **B) PARA COMPONENTE SUELO**

Los alcances para la postulación a IA para componente Suelo, se especifican en la siguiente tabla 3 del presente anexo.

| ACTIVIDAD O<br>LABOR | COMPONENTE<br>AMBIENTAL | ÁREA TÉCNICA O<br>APLICACIÓN | SUBÁREA O PRODUCTO                    |
|----------------------|-------------------------|------------------------------|---------------------------------------|
| Muestreo             | Suelo                   | No aplica                    | Compost                               |
|                      |                         |                              | Lodos                                 |
|                      |                         |                              | Residuos industriales sólidos (RISES) |
|                      |                         |                              | Residuos peligrosos                   |
|                      |                         |                              | Residuos sólidos                      |
|                      |                         |                              | Suelos                                |
|                      | Suelo                   | No aplica                    | Compost                               |
|                      |                         |                              | Lodos                                 |
| Madiaián             |                         |                              | Residuos industriales sólidos (RISES) |
| Medición             |                         |                              | Residuos peligrosos                   |
|                      |                         |                              | Residuos sólidos                      |
|                      |                         |                              | Suelos                                |
|                      | Suelo                   | No aplica                    | Compost                               |
|                      |                         |                              | Lodos                                 |
|                      |                         |                              | Residuos industriales sólidos (RISES) |
| Analisis             |                         |                              | Residuos peligrosos                   |
|                      |                         |                              | Residuos sólidos                      |
|                      |                         |                              | Suelos                                |

#### Tabla 3-Anexo 1. Alcances Componente Suelo.

### C) PARA COMPONENTE AGUA

Los alcances para la postulación a IA en el componente Agua, se especifican en la tabla 4 del presente anexo.

| Tabla 4-Anexo 1. Alcances Componente Agua. |                         |                              |                               |
|--------------------------------------------|-------------------------|------------------------------|-------------------------------|
| ACTIVIDAD O<br>LABOR                       | COMPONENTE<br>AMBIENTAL | ÁREA TÉCNICA O<br>APLICACIÓN | SUBÁREA O PRODUCTO            |
|                                            |                         | Emisión                      | Aguas residuales              |
|                                            |                         | Calidad                      | Aguas crudas (*)              |
|                                            |                         |                              | Agua superficial (*)          |
|                                            |                         |                              | Agua subterránea (*)          |
|                                            |                         |                              | Agua de mar (*)               |
| Muestree                                   | Δαμο                    |                              | Agua potable/bebida           |
| widestied                                  | Agua                    |                              | Aguas para fines industriales |
|                                            |                         |                              | Sedimentos                    |
|                                            |                         | No aplica                    | Sedimentos lacustres          |
|                                            |                         | No aplica                    | Sedimentos acuáticos          |
|                                            |                         |                              | Sedimentos marinos            |
|                                            |                         |                              | Fuentes de Captación.         |
|                                            |                         | Emisión                      | Aguas residuales              |
|                                            |                         |                              | Aguas crudas(*)               |
|                                            | Agua                    | Calidad                      | Agua superficial (*)          |
|                                            |                         |                              | Agua subterránea (*)          |
|                                            |                         |                              | Agua de mar (*)               |
| Modición                                   |                         |                              | Agua potable/bebida           |
| Medicion                                   |                         | No aplica                    | Aguas para fines industriales |
|                                            |                         |                              | Sedimentos                    |
|                                            |                         |                              | Sedimentos lacustres          |
|                                            |                         |                              | Sedimentos acuáticos          |
|                                            |                         |                              | Sedimentos marinos            |
|                                            |                         |                              | Fuentes de Captación.         |
|                                            |                         | Emisión                      | Aguas residuales              |
|                                            | Agua                    | Calidad                      | Aguas crudas (*)              |
| Análicic                                   |                         |                              | Agua superficial (*)          |
| Alidiisis                                  |                         |                              | Agua subterránea (*)          |
|                                            |                         |                              | Agua de mar (*)               |
|                                            |                         |                              | Agua potable/bebida           |

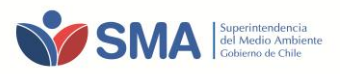

| ACTIVIDAD O<br>LABOR | COMPONENTE<br>AMBIENTAL | ÁREA TÉCNICA O<br>APLICACIÓN | SUBÁREA O PRODUCTO            |
|----------------------|-------------------------|------------------------------|-------------------------------|
|                      |                         | No aplica                    | Aguas para fines industriales |
|                      |                         |                              | Sedimentos                    |
|                      |                         |                              | Sedimentos lacustres          |
|                      |                         |                              | Sedimentos acuáticos          |
|                      |                         |                              | Sedimentos marinos            |
|                      |                         |                              | Fuentes de Captación.         |

(\*) Se considerará como agua cruda lo siguiente: agua superficial, agua subterránea y agua de mar. Podrá seleccionar en el sistema, el alcance con la subarea o producto (\*) de su interés.